भरोसे का प्रतीक

punjab national bank

In order safeguard the customer and to make the Cheque Payment with added security features Reserve Bank of India has announced to implement the Positive Pay System for Cheque Truncation System (CTS) w.e.f. January 01, 2021.

As per concept of Positive Pay System, the issuer of the cheque submits certain minimum details of that cheque like Cheque Number, Cheque Amount, Cheque Date, Payee/Beneficiary Name to the drawee bank.

Positive Pay System will be available for all account holders issuing cheques for amount of Rs.50000 and above. Availing of this facility will be at the discretion of the account holder. However, only those cheques which are compliant with instructions of Positive Pay System shall be accepted under dispute resolution mechanism at the CTS grids.

The customers may avail the facility of Positive Pay System (PPS) by submitting the desired details of the cheque issued by him/her through Branch or through digital channels i.e. Internet Banking Service-Retail & Corporate, Mobile Banking Service (PNB ONE), SMS Banking.

Please note that Positive Pay details are to be submitted 1 working day prior to cheque presentment/clearing date.

Usage of Positive Pay System has been made mandatory from 05th April, 2023 for the cheque of Rs. Five Lacs and above presented in clearing. Customers are requested to submit details of cheque of Rs.5 Lakhs and above in Positive Pay System before issuing for payment to avoid the rejection of such cheque presented in clearing."

Customer can request on following format to avail the facility of Positive Pay System through branch:

| REQUEST FOR SUBMISSION OF CHEQUE DETAIL          | <u>LS IN POSITIVE PAY SYSTEM</u> |
|--------------------------------------------------|----------------------------------|
| Branch Office:                                   | Sol Id:                          |
| Account Number of Customer:                      |                                  |
| Account Name of Customer:                        |                                  |
| Cheque Number:                                   |                                  |
| Cheque Amount (Rs.):                             |                                  |
| Cheque Date (DD/MM/YYYY):                        |                                  |
| Payee/Beneficiary Name (same as mentioned on che | que):                            |
|                                                  |                                  |
| Date <sup>.</sup>                                | Signature of Account Holder      |
| Date.                                            | Signature of Account Holder      |

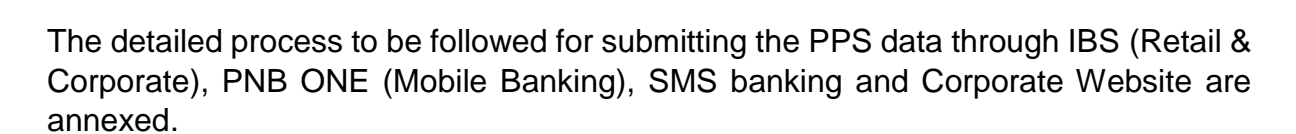

भरोसे का प्रतीक

त्तंजाब है

punjab national bank

...the name you can BANK upon !

#### Internet Banking Service (IBS-Retail):

After successful login Positive Pay System tab will come under Value Added Services

| ਧਂਤ                                     | गावा नौशनला बौँ<br><sup>भरोसे का प्रस</sup> | င်္ဂာ ပြာဂျလ် ဂရ<br>the n                                                                                                    | <b>itional bank</b><br>name you can BANK upon !                                                                           |                                                                                                    | A      |
|-----------------------------------------|---------------------------------------------|----------------------------------------------------------------------------------------------------|----------------------------------------------------------------------------------------------------|----------------------------------------------------------------------------------------------------|--------|
| s Transactions                          | Value Added Services O                      | ther Services Pay Bill Pers                                                                                                    | sonal Settings ASBA De                                                                                                    | pository & MF                                                                                                    | Logout |
| Personal Si<br>Person<br>Option :<br>PM | Mobile Banking<br>Services                  | Emergency Services Debit Card Hotlisting Debit Card On/Off Mobile Banking User Blocking Destroy Cheques Stop Cheques Last Ten SMS PNB Suraksha-Cheque Authentication PNB Suraksha-Cheque Authentication Track Status Positive Pay Service | Tax Related Services          Tax Credit (View Form 26 AS)         Income Tax e-Filing Login         Apply for Form 15G/H | Card Related Services <ul> <li>Debit Card Personalization</li> <li>Debit Card Activity Inquiry</li> <li>Debit Card Enable/Disable</li> <li>Set/Reset Debit Card PIN</li> </ul> |        |

After clicking on Positive Pay Services tab following screen will appear:

|         | पंजाब नैशनल बैंक 🥲                                 | punjab national bank<br>the name you can BANK upon ! | ۸ <mark>. –</mark> |
|---------|----------------------------------------------------|------------------------------------------------------|--------------------|
| Transac | tions Value Added Services Other Service           | es Pay Bill Personal Settings ASBA Depository & MF   | Logout             |
| Valu    | e Added Services: Emergency Services > Positive Pa | y Service > PNB Positive Pay Service                 | ? 4 4              |
|         | IB Positive Pay Service<br>B Positive Pay Service  |                                                      |                    |
| м       | Account Number:*                                   | Select                                               |                    |
|         | Issuer Name:*                                      |                                                      |                    |
|         | Cheque Number:*                                    |                                                      |                    |
|         | Cheque Alpha:*                                     |                                                      |                    |
|         | Cheque Date:*                                      | <b>*</b>                                             |                    |
|         | Cheque Amount:*                                    |                                                      |                    |
|         | Beneficiary Name:*                                 |                                                      |                    |
|         |                                                    |                                                      | Continue           |

Customer has to select the Account Number from drop-down option. Issuer name will appear automatically. After that customer has to submit six-digit cheque number, cheque alpha (3 character), cheque date, cheque amount (amount should be Rs.50000/- and above) and beneficiary name.

|              | रांजाब नैशनल बैंक الممام punjab national bank<br>the name you can BANK upon ! |                   |                                               |                   |                  |
|--------------|-------------------------------------------------------------------------------|-------------------|-----------------------------------------------|-------------------|------------------|
| पंउ          | जाब नैशनल व<br><sup>भरोसे क</sup>                                             | बैंक 💛 ဝပ         | njab national bar<br>the name you can BANK up | <b>k</b><br>on t  | A <mark>-</mark> |
| Transactions | Value Added Services                                                          | Other Services Pa | ay Bill Personal Settings                     | ASBA Depository & | MF Logout        |
|              | DSITIVE PAY Servic<br>ve Pay Service<br>Account Number:*                      | e                 |                                               |                   |                  |
|              | Issuer Name:*                                                                 |                   | AMIT KUMAR S/O SH RAVINDRA                    | CHAUDHRY          |                  |
|              | Cheque Number:*                                                               |                   | 852621                                        |                   |                  |
|              | Cheque Alpha:*                                                                |                   | UJS                                           |                   |                  |
|              | Cheque Date:*                                                                 |                   | 16/07/2021 🗮                                  |                   |                  |
|              | Cheque Amount:*                                                               |                   | 51000                                         |                   |                  |
|              | Beneficiary Name:*                                                            |                   | AMIT                                          |                   |                  |

Continue

पंजाब नैशनल बैंक punjab national bank O A 🔽 actions Value Added Services Other Services Pay Bill Personal Settings ASBA Depository & MF Logout Value Added Services: Emergency Services > Positive Pay Service > PNB Positive Pay Service ? 🖨 🖻 PNB Positive Pay Service PNB Positive Pay Service Account Number:\* AMIT KUMAR S/O SH RAVINDRA CHAUDHRY Issuer Name:\* Cheque Number:\* 852621 UJS Cheque Alpha:\* Cheque Date:\* 16/07/2021 51,000.00 Cheque Amount:\* Beneficiary Name:\* AMIT Enter your credentials to confirm the transaction **Confirmation Details** Transaction Password: A = ..... Submit Back

| रांजाब नैशनल बैंक المرامل punjab national bank<br>भरोसे का प्रतीक !the name you can BANK upon ! |                                                      |                   |
|-------------------------------------------------------------------------------------------------|------------------------------------------------------|-------------------|
| যেত্রান্ত লীছালল নীঁফ 🤟                                                                         | punjab national bank<br>the name you can BANK upon ! | <b>∧</b> <u>√</u> |
| nsactions Value Added Services Other Service                                                    | ces Pay Bill Personal Settings ASBA Depository & MF  | Logout            |
| Value Added Services: Emergency Services > Positive Pa                                          | ay Service > PNB Positive Pay Service                | 2 🖨 🖻             |
| PNB Positive Pay Service                                                                        |                                                      |                   |
|                                                                                                 | Your cheque has been uploaded successfully.          |                   |
| PNB Positive Pay Service                                                                        |                                                      |                   |
| Account Number:*                                                                                |                                                      |                   |
| Issuer Name:*                                                                                   | AMIT KUMAR S/O SH RAVINDRA CHAUDHRY                  |                   |
| Cheque Number:*                                                                                 | 852621                                               |                   |
| Cheque Alpha:*                                                                                  | UJS                                                  |                   |
| Cheque Date:*                                                                                   | 16/07/2021                                           |                   |
| Cheque Amount:*                                                                                 | 51,000.00                                            |                   |
| Beneficiary Name:*                                                                              | AMIT                                                 |                   |
|                                                                                                 |                                                      | Back              |

On successful submission, customer will receive a message on screen that your cheque has been uploaded successfully.

# MBS (PNB ONE)

After successful login in PNBONE, Positive Pay System screen will come under cheques tab.

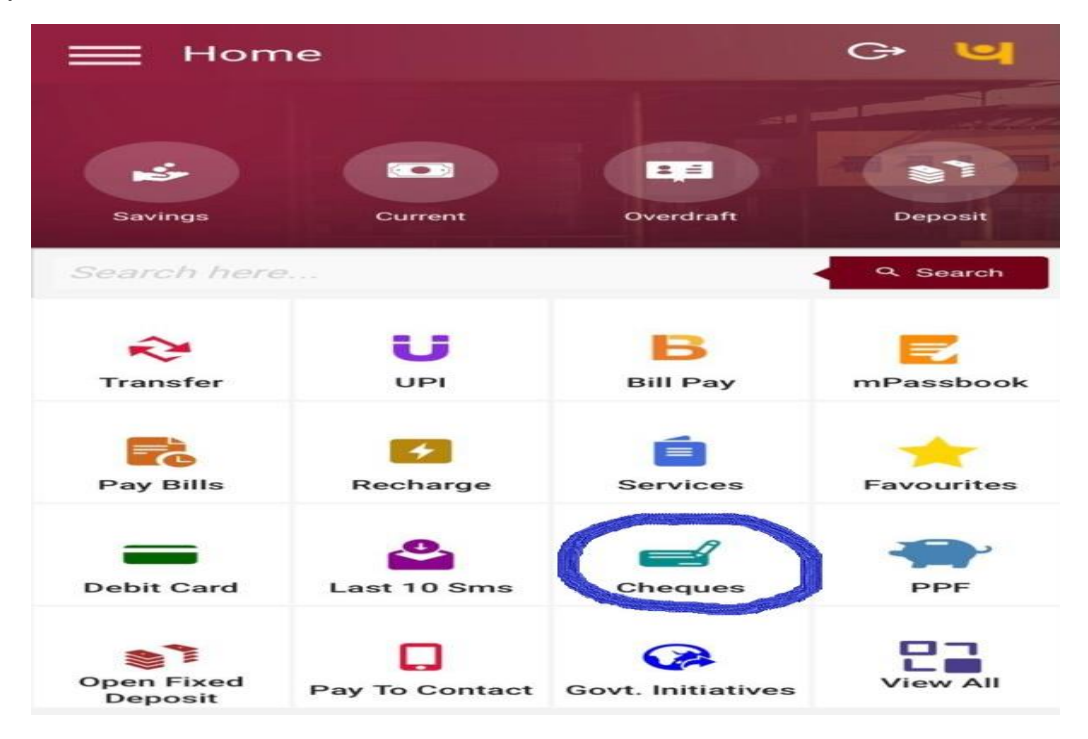

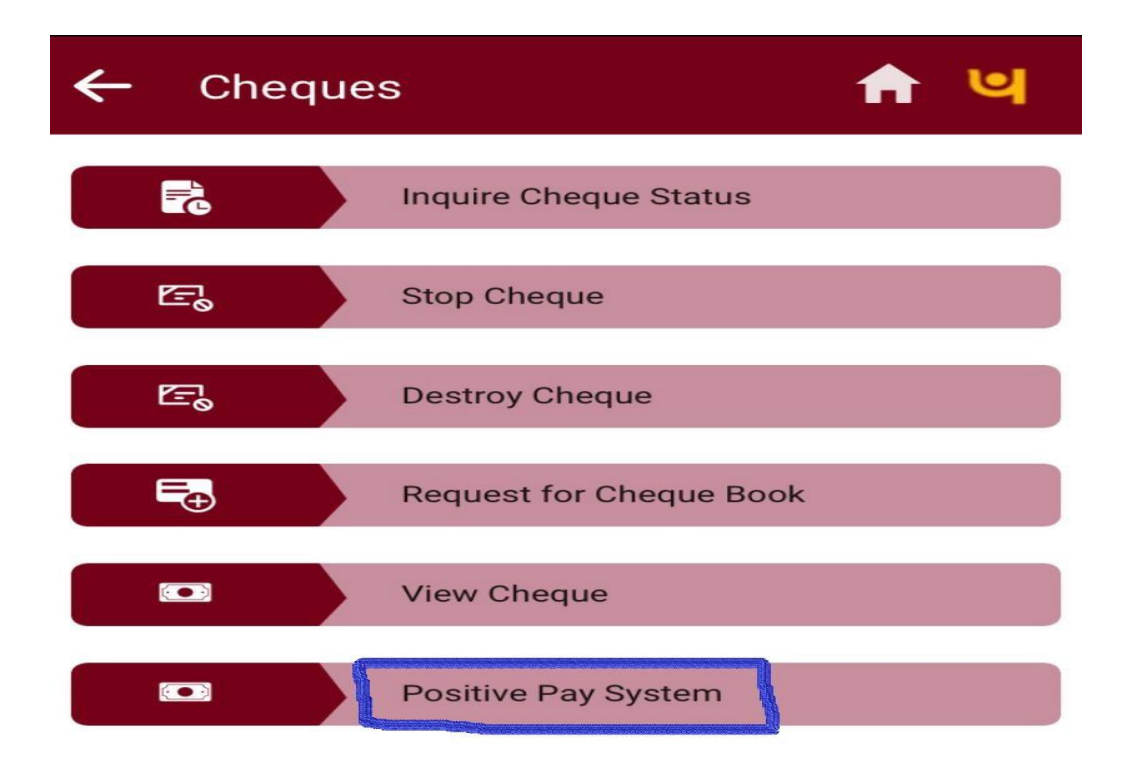

| ←   | Positive Pay System | <b>n</b> ч |
|-----|---------------------|------------|
| Ac  | count number        | -          |
| Iss | uer Name            |            |
| Ch  | eque number         |            |
| Ch  | eque Alpha          |            |
| Ch  | eque Date           |            |
| ₹h  | eque Amount         |            |
| Bei | neficiary Name      |            |

|                                            | CONTINUE |
|--------------------------------------------|----------|
| 3:44                                       |          |
| - Positive Pay System                      | 🔒 🗎      |
| Account number                             | -        |
| Issuer Name<br>KAVITA SUKHIJA AND MAYANK A | RORA     |
| Cheque number<br>944120                    |          |
| Cheque Alpha<br>FDK                        |          |
| Cheque Date<br>16/07/2021                  | ÷        |
| Cheque Amount<br>₹ 51000                   |          |
| Beneficiary Name<br>Mayank Arora           |          |

CONTINUE

| Pre-Confirmation                        |                |        |
|-----------------------------------------|----------------|--------|
|                                         | CANCEL         | SUBMIT |
| Account number                          |                |        |
| Issuer Name<br>KAVITA SUKHIJA AND N     | MAYANK AROR    | A      |
| Cheque number<br>944120                 |                |        |
| Cheque Alpha<br>FDK                     |                |        |
| Cheque Date<br>Fri Jul 16 2021 00:00:00 | ) GMT+0530 (IS | GT)    |
| Cheque Amount<br>51000                  |                |        |
| Beneficiary Name<br>Mayank Arora        |                |        |

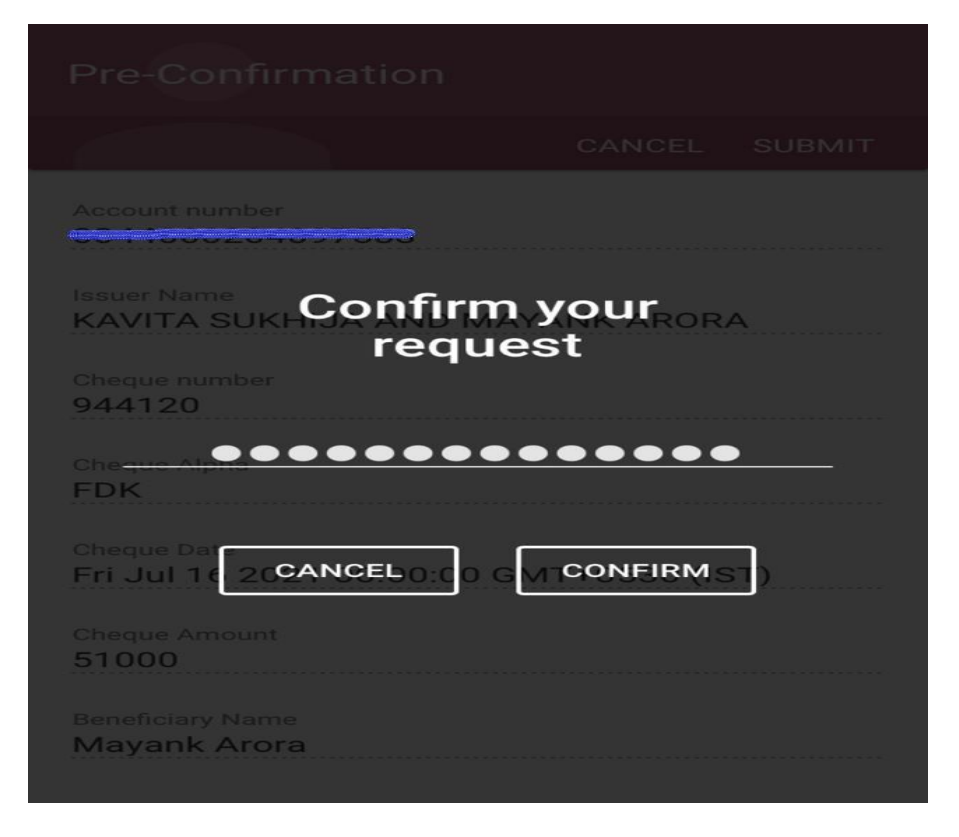

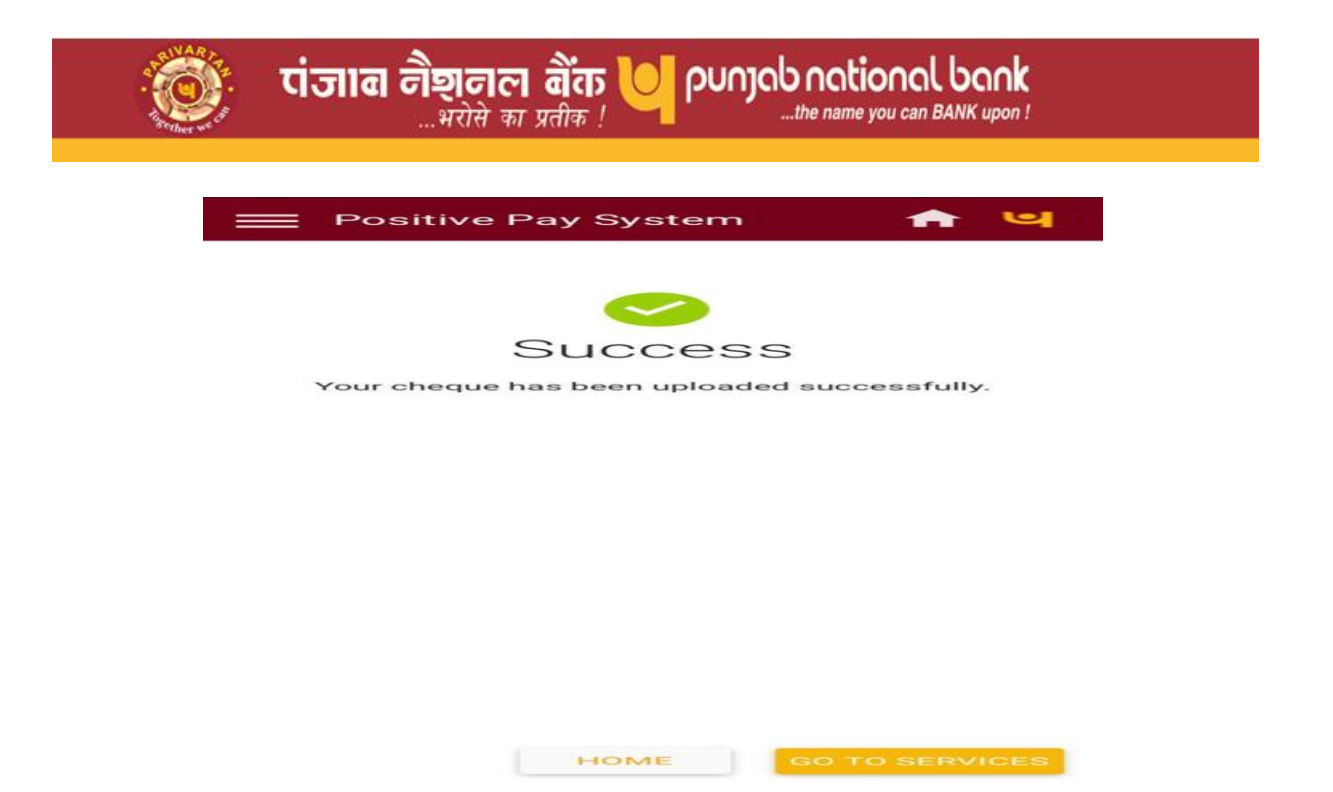

Customer has to fill up the all requisite details like six-digit cheque number, cheque alpha (3 character), cheque date, cheque amount (amount should be Rs.50000/- and above) and beneficiary name.

On successful submission, a confirmation message will appear on screen as your cheque has been uploaded successfully.

punjab national bank

...the name you can BANK upon !

Customer can use the service of Positive Pay System by sending the message in following format to Number 9264092640 or 5607040

PPS <space><Account Number><space><Cheque</pre> Number><space><Cheque Alpha><space><Beneficiary Name><space><Cheque Amount><space><Cheque Date>

#### Please note that:

Account Number: Full Account Number Cheque Number: 6-digit Cheque Number (numerical value) Cheque Alpha: 3 character printed on cheque Cheque Amount: Rs.50000/- and above (only numerical value) Cheque Date (format): DDMMYYYY

भरोसे का प्रतीक

On successful submission, customer will receive a message that "Your request for PPS data of cheque No. XXXXXX in Account No. XXXXXXXXXXXXXXXXXXXX has been accepted."

## Internet Banking Service (IBS-Corporate)

After successful login Positive Pay System tab will come under General Services. After clicking on Positive Pay Services tab following screen will appear:

|                                                          | <b>দাঁ</b> তাৰে লীহ্বালনে ৰীক্ত                        | punjab national bank                                |              |
|----------------------------------------------------------|--------------------------------------------------------|-----------------------------------------------------|--------------|
|                                                          |                                                        |                                                     | ۸-           |
| Dashboard Accounts Adhoc B                               | Bulk Upload Transactions Bulk FileUploads              | General Services Personal Settings Mails Trade Fina | nce ASBA RDA |
| INAL First Option Dropdown                               | Parent DEMO                                            |                                                     |              |
| Customer ID All Customer IDs:                            | General Services: General Services > Positive Pay Serv | ice > PNB Positive Pay Service                      | 262          |
| All Divisions V                                          | PNB Positive Pay Service                               |                                                     |              |
| Welcome Sachin Arora, Test                               | PNB Positive Pay Service                               |                                                     |              |
| logout Feedback<br>Last login:10/09/2021 12:38:20 PM IST | Account Number:*                                       |                                                     |              |
| My ShortCuts                                             | Issuer Name:"                                          | ARUNIMA KUMARI                                      |              |
| Account Summary                                          | Cheque Number:*                                        | 695483                                              |              |
| Account Statlement                                       | Cheque Alpha:*                                         | aoc                                                 |              |
| Operative Accounts<br>Deposit Accounts                   | Cheque Date:*                                          | 10/09/2021                                          |              |
| Loan Accounts                                            | Cheque Amount*                                         | 50000                                               |              |
| Transaction Limits Inquiry                               | Beneficiary Name:*                                     | Priyankaj ×                                         |              |
| Manage Beneficiary                                       |                                                        |                                                     |              |
| Transactions: Pending for My<br>Approval                 |                                                        |                                                     | Continue     |
| Service Requests                                         |                                                        |                                                     |              |

Customer has to select the Account Number from drop-down option. Issuer name will appear automatically. After that customer has to submit six-digit cheque number, cheque alpha (3 character), cheque date, cheque amount (amount should be Rs.50000/- and above) and beneficiary name.

|                                                                                                    | पंजाब नैशनल बैंक<br>                                                                                                    | Punjab national bank                           | ۸-                     |
|----------------------------------------------------------------------------------------------------|----------------------------------------------------------------------------------------------------|------------------------------------------------|------------------------|
| Dashboard Accounts Adhoc E<br>FINAL First Option Dropdown                                                                                 | Sulk Upload Transactions Bulk FileUploads<br>Parent DEMO                                                                           | General Services Personal Settings Mails       | Trade Finance ASBA RDA |
| Customer ID All Customer IDs:  Division ID All Divisions  Welcome Sachin Arora, Test                                                      | General Services: General Services > Postive Pay Ser<br>PNB Positive Pay Service Auther<br>PNB Positive Pay Service Authentication | vice > PNB Positive Pay Service Authentication | • # 2                  |
| logout Feedback Last login 10/09/2021 12:38:20 PM IST My ShortCuts                                                                        | Account Number:"<br>Issuer Name:"<br>Cheque Number:"                                                                               | ARUNIMA KUMARI<br>695453                       |                        |
| Account Summary<br>Account Statement<br>Operative Accounts<br>Deposit Accounts                                                            | Cheque Alpha:"<br>Cheque Date:"<br>Cheque Amount:"<br>Beneficiary Name:"<br>Enter your credentiels to confirm the transaction      | GGC<br>10/09/2021<br>50.000.00<br>Priyanka     |                        |
| Transaction Limits Inquiry<br>Manage Beneficiary<br>Transactions Pending for My<br>Approval<br>Service Requests<br>New ChequeBook Request | Commation Details                                                                                                    |                                                | Submit Back            |

| তি দেৱাৰ লীছালল ৰীঁফ U punjab national bank<br>भरोसे का प्रतीक !                        |                                                                                   |                                                |                        |
|-----------------------------------------------------------------------------------------|-----------------------------------------------------------------------------------|------------------------------------------------|------------------------|
|                                                                                         | रांजाब नैशनल बैंक<br>                                                             | Punjab national bank<br>                       | A <del>√</del>         |
| Dashboard Accounts Adhoc B<br>FINAL First Option Dropdown                               | ulk Upload Transactions Bulk FileUploads<br>Parent DEMO                           | General Services Personal Settings Mails       | Trade Finance ASBA RDA |
| Customer ID All Customer IDs:  Division ID All Divisions                                | General Services: General Services > Positive Pay Ser<br>PNB Positive Pay Service | <pre>rvice &gt; PNB Positive Pay Service</pre> | P 🖨 🖉                  |
| Welcome Sachin Arora, Test     logout Feedback     Last login:1009/2021 12:38:20 PM IST | PNB Positive Pay Service                                                          | Your cheque has been uploaded successfully.    |                        |
| My ShortCuts<br>Account Summary<br>Account Statement                                    | Account Number:*<br>Issuer Name:*<br>Cheque Number:*                              | ARUNIMA KUMARI<br>695483                       |                        |
| Operative Accounts<br>Deposit Accounts<br>Loan Accounts                                 | Cheque Alpha:"<br>Cheque Date:"<br>Cheque Amount:"<br>Beneficiary Name:"          | GGC<br>10/09/2021<br>50,000.00<br>Priyanka     |                        |
| Transaction Limits Inquiry<br>Manage Beneficiary<br>Transactions Papeting for My        |                                                                                   |                                                | Back                   |
| Approval<br>Service Requests<br>New ChequeBook Request                                  |                                                                                   |                                                |                        |

On successful submission, customer will receive a message on screen that your cheque has been uploaded successfully.

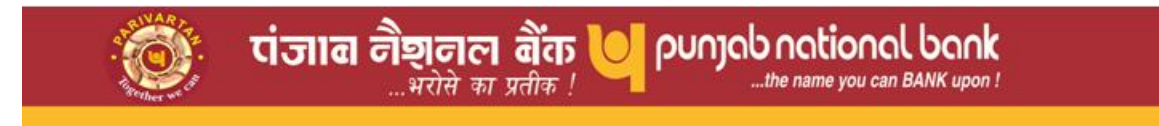

# Corporate Website (https://www.pnbindia.in/)

Link for submission of cheques details in PPS is provided on Corporate Website as under:

Online Services> Positive Pay System

|                                                                                       |                                                  | 7                                                   |
|---------------------------------------------------------------------------------------|--------------------------------------------------|-----------------------------------------------------|
| the name you can BANK upon !                                                          | About Us Y Products Y E-Services Y Investor Info | ● ✓ Customer Care ✓ NRI Download Forms Area<br>Amet |
|                                                                                       |                                                  | Public Notice: Reg.                                 |
|                                                                                       |                                                  | D Internet Banking                                  |
|                                                                                       |                                                  | DOORSTEP Banking Service                            |
|                                                                                       | All Statutes                                     | COVID-19 Package                                    |
| Cyber Jaagrookta Diwas                                                                |                                                  | Online Services                                     |
|                                                                                       |                                                  | Online Payment                                      |
| Don't be a victim of heist                                                            | 00                                               | Mobile Banking Apps                                 |
| If you are not vigilant, you will lose                                                |                                                  | Debit & Credit Cards                                |
| your wealth in the blink of an eye!                                                   |                                                  | linterest Rates                                     |
|                                                                                       | • • • • • • • • • • • • • • • • • • • •          | Cyber Security Tips/Alerts                          |
| Report incidents of Cyber Crime with<br>cybercrime.gov.in or dial 1930 for assistance |                                                  | Wpdate Aadhar                                       |
| ,                                                                                     | V M                                              | Get Your Form 16A                                   |
| #FoolTheFraudster Follow @cyberdost 💽 🛛                                               | o 🖬 🖳 🔽                                          |                                                     |
|                                                                                       |                                                  |                                                     |
| -                                                                                     |                                                  |                                                     |

Link for submission of cheque details in Positive Pay System (PPS)

| ← → ॡ                                                                                                    |                                                                                                    | P                                                                                                    |                                         |                       | 10 10 M                                                                                                    | and the second                                                                                                    | Ŕ                      | x 🛪 🛙   | ٤ : |
|----------------------------------------------------------------------------------------------------|----------------------------------------------------------------------------------------------------|----------------------------------------------------------------------------------------------------|-----------------------------------------|-----------------------|----------------------------------------------------------------------------------------------------|----------------------------------------------------------------------------------------------------|------------------------|---------|-----|
| Punjab national bai<br>                                                                                                    | Skip to main conten                                                                                                    | Friday, June 09, 2023<br>About Us V                                                                                 | हिंदी संस्करण   Home<br>Products ∨ E-Se | e   Contact Us   Site | imap   A- A A+<br>stor Info ∽ Custo                                                                                                    | Search<br>mer Care 🗸 NRI Download For                                                                                                    | rms Zadi <sub>ka</sub> | tsav G2 |     |
|                                                                                                    |                                                                                                    |                                                                                                    |                                         |                       |                                                                                                    | Public Notice: Regarding                                                                                                    | upwa                   |         |     |
|                                                                                                    |                                                                                                    |                                                                                                    |                                         |                       |                                                                                                    | D Internet Banking                                                                                                    | >                      |         |     |
| Cyber Jaagrookta Di<br>Cyber Jaagrookta Di<br>Don't be a victim<br>If you are not vigilant,<br>your wealth in the blim<br>Report incidents of Cyber Cr<br>cybercrime.gov.in or dial 1<br>#FoolTheFraudster Fo | PNB Loan EMI<br>Repayment PSB Loa<br>In 59 Min.<br>Export Credit-<br>Online App<br>Locker Availability eAPA<br>Locker Availability eAPA | is tes Pre-Approved<br>Business Loan<br>InstaLoans<br>Pre-Qualified<br>Credit Card<br>Psolitive Pay<br>System (PPS) | Saving Account                          | MSME Heipline         | Loan Eligbility<br>Home & Car<br>Loubnission<br>through Video KYC<br>Cubinission<br>through Video KYC<br>PNB Claim<br>Settlement Portal | OOORSTEP Banking Service     Orline Services     Orline Services     Orline Servi |                        |         |     |
| Whats New                                                                                                    | 1                                                                                                    |                                                                                                    |                                         |                       |                                                                                                    |                                                                                                    |                        |         |     |

After clicking on link (Positive Pay System), following screen will appear & customer has to enter the account number, captcha and afterward click on generate OTP.

| যোঁতাৰে লীছাললে ৰীঁক্য 🧡 punjab national bank |                                                                                                    |
|-----------------------------------------------|----------------------------------------------------------------------------------------------------|
| ta kuta kuta kuta k $\lambda$ a kuta (        |                                                                                                    |
|                                               | 그렇게 아랫걸 이렇게 이렇게 이렇게 이렇게 이렇게 이렇게 이렇게 하셨다.                                                                                                    |
|                                               | SITIVE PAY SYSTEM                                                                                                    |
| Endr Account                                  | Number*  SEARCH EXISTING REQUEST  PGSHQL Q Enter valid Account Number An OTP will                                                                    |
| Ge                                            | her sent to Registered Mobile Number to Jodge request for Positive Pay.                                                                              |
|                                               | in you mouse noninen e no registreto Will<br>the Account, prease get your Mobile<br>Number registered at your base branch to<br>avail this facility. |
| ka ka ka ka ka ka                             |                                                                                                    |

User has to enter the OTP received on registered mobile number & captcha shown on the page and submit the request.

| E → C                                                          |                                                                                                    | 역 순 ☆ 😤 🗖       |
|----------------------------------------------------------------|----------------------------------------------------------------------------------------------------|-----------------|
| যাত্রান্তা লীছালনে নীঁকে 💛 ০০০০০০০০০০০০০০০০০০০০০০০০০০০০০০০০০০০ | enal bank                                                                                                    |                 |
| हाकि जिल्लाक जिल्लाक जिल्लाक जिल                               |                                                                                                    | 엄마 왜 아랫 왜 아랫 봐. |
|                                                                |                                                                                                    |                 |
|                                                                | POSITIVE PAY SYSTEM                                                                                                    |                 |
| 이는 아이는 아이는 아이는 것이다.                                            |                                                                                                    |                 |
| Enter                                                          | Account Number                                                                                                    |                 |
| Enter                                                          | OTP Enter valid Account Number: An OTP will be sent to Registered Mobile Number to Jodge request for Positive Pay.                                              | 친구가 가장가 가장가?    |
| Enter<br>Ø                                                     | Capitcha If your Mobile Number is not registered with<br>the Account, please get your Mobile<br>Number registered at your base branch to<br>avail this facility |                 |
| ateriateriateria                                               | Submit                                                                                                    | are dare dare i |
|                                                                |                                                                                                    |                 |

After submission, following page will appear & user has to enter the requisite cheque details before final submission.

|                                         | Shorthan                      |                                 |                              |                                   |  |
|-----------------------------------------|-------------------------------|---------------------------------|------------------------------|-----------------------------------|--|
| Customer Details<br>प्राहक का नाम/Name* |                               | ईमेल आईडी/Email Id              |                              | मोबाइल/Mobile No.                 |  |
| खाला संख्या/Account No.                 |                               | ग्राहक आईडी/Cust Id             |                              | भारवा/Branch                      |  |
| Cheque Details to be                    | submitted in Positive Pay S   | ystem                           |                              |                                   |  |
| Cheque Number*                          | Cheque Alpha"                 | Cheque Date"<br>DD-MM-YYYY      | Cheque Amount"               | Beneficiary Name*                 |  |
| I confirm that the che                  | que details in Positive Pay 5 | system (PPS) are submitted at I | least 1 working day prior to | cheque presentment/clearing date. |  |
| I confirm that all the p                | particulars of cheques subm   | itted in Positive Pay System (P | PS) are correct.             |                                   |  |
| Submit                                  |                               | रद्द करें/Cancel                |                              |                                   |  |

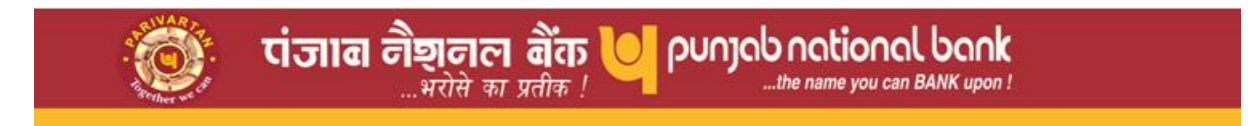

On final submission, following page having the response of submission will appear.

| → C   ppay.mypnb.in/PPAY_Success_Ack |                                                     |                                  | Q 🖻 🛧 🗭 🖬                                                  |
|--------------------------------------|-----------------------------------------------------|----------------------------------|------------------------------------------------------------|
| त्तंजाब नैशनल बैंक 💛 २०              | unjab national bank<br>the name you can BANK upon I |                                  |                                                            |
|                                      | Positive Pay Acknowledgement of Cheque Detail       | Is                               |                                                            |
|                                      | Reference Number* PPAY8062311352001                 | Account Number*<br>0389010308793 | Cheque Number*<br>338333                                   |
|                                      | Cheque Alpha<br>IIV                                 | Cheque Date<br>08-06-2023        | Cheque Amount<br>51000.00                                  |
|                                      | Beneficiary Name<br>GIRDHAR SINGHARIYA              | Response<br>Success              | Message<br>Record For Drawee A/C No. :0389010308793 Has Br |
|                                      | Code<br>S                                           |                                  |                                                            |
|                                      | Logout                                              |                                  |                                                            |

illa 27+ , IE 10+ etc. | @2023 Punjab National Bank | ITD Ne